## **BAB IV**

## HASIL DAN UJI COBA

#### **IV.1.** Tampilan Hasil

Hasil dari Analisa dan Rancang Bangun Sistem Informasi Penyusutan Aset Tetap Pada PT. Mandiri Agung Sentosa yang dibangun dapat dilihat pada gambar-gambar dibawah ini.

1. Tampilan Form Login

*Form* login ini merupakan *form* untuk dapat masuk ke sistem dan mengoperasikannya. Inputkan *Username* dan *Password* kemudian klik tombol Ok. Tampilan *Form Login* dapat dilihat pada gambar IV.1.

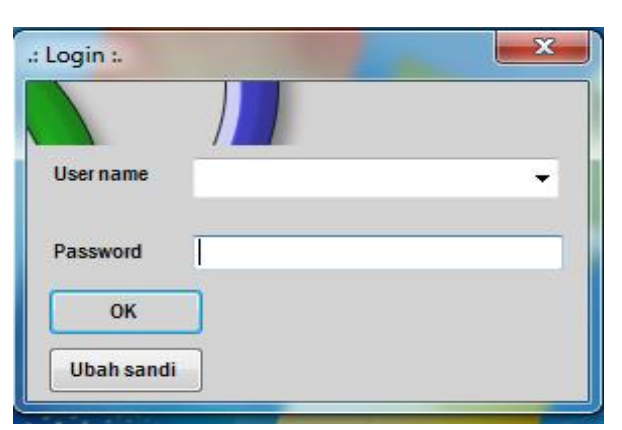

Gambar IV.1. Tampilan Form Login

### 2. Tampilan Form Menu Utama

Tampilan ini merupakan tampilan awal pada saat aplikasi dijalankan dan merupakan suatu tampilan untuk menampilkan menu-menu lainnya yang ada didalam aplikasi ini. Tampilan Menu Utama dapat dilihat pada gambar IV.2.

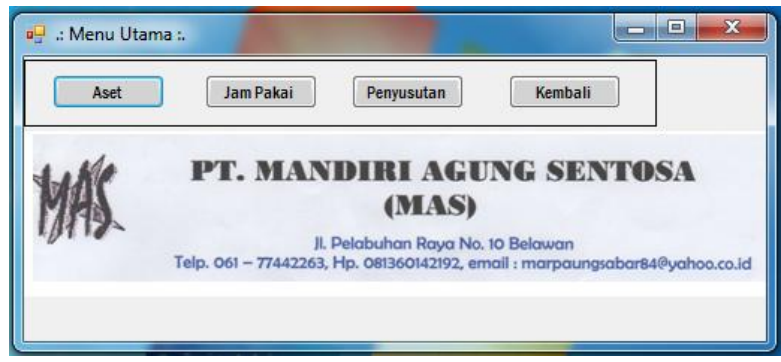

Gambar IV.2. Tampilan Form Menu Utama

3. Tampilan Form Aset

*Form* aset merupakan *form* untuk menampilkan hasil dari data yang telah diinputkan dan *form* untuk mengelolah data aset. Tampilan *Form* Aset dapat dilihat pada gambar IV.3.

| 1                         | 1 1                                                           |                             |                 |                 |                 |        |
|---------------------------|---------------------------------------------------------------|-----------------------------|-----------------|-----------------|-----------------|--------|
|                           | id                                                            | Nama_Aset                   | Tahun_Pembelian | Harga_Pembelian | Masa_Penggunaar | Status |
| •                         | 2                                                             | Forklift                    | 2008            | 18900000        | 2               | Baik   |
|                           | 3                                                             | Fingerprint                 | 2001            | 2900000         | 2               | Rusak  |
| *                         |                                                               |                             |                 |                 |                 |        |
|                           | Destalla                                                      | 2008                        | Cetak           |                 |                 |        |
| Tah<br>Har<br>Mas         | un Pembelian:<br>ga Pembelian: Rp<br>sa Penggunaan:           | 189000000<br>2 Tahun        |                 |                 |                 |        |
| Tah<br>Har<br>Mas<br>Stat | un Pembelian: Rp<br>ga Pembelian: Rp<br>ga Penggunaan:<br>us: | 18900000<br>2 Tahun<br>Baik |                 |                 |                 |        |

Gambar IV.3. Tampilan Form Data Aset

#### 4. Tampilan *Form* Hasil

*Form* hasil merupakan *form* untuk menampilkan data penyusutan aset yang telah diinput dan diproses sebelumnya. Halaman penyusutan dapat dilihat pada gambar IV.4.

| id                                                   | Nama_Aset                           | Tahun_Pembelian | Harga_Pembelian                            | Kasa_Penggunaar        | Status | Tahun_Fenyusutar | Taksiran_Jam | Nitai_Ssa | Tota_Penyusutan |
|------------------------------------------------------|-------------------------------------|-----------------|--------------------------------------------|------------------------|--------|------------------|--------------|-----------|-----------------|
| 1                                                    | Dumptruck                           | 2010            | 20000000                                   | 10                     | Baik   | 4                | 4758         | 60000000  | 29424           |
|                                                      |                                     |                 |                                            |                        |        |                  |              |           |                 |
|                                                      |                                     |                 |                                            |                        |        |                  |              |           |                 |
|                                                      |                                     |                 |                                            |                        |        |                  |              |           |                 |
| id:                                                  | 1                                   |                 | -                                          | -                      | -      | -                | -            | -         | Fefre           |
| id:<br>Nama Aset:                                    | 1<br>Dumptruck                      | ]               | Status:                                    | Beik                   | _      | -                | -            | -         | Feite           |
| id:<br>Naria Aset.<br>Tatun Pembelia                 | 1<br>Dunptuck<br>Ir. 2010           |                 | Status:<br>Tahun Penyusutan                | Ealk<br>4              |        | -                |              | -         | Fefs            |
| id:<br>Nama Aset<br>Tahun Pembelia<br>Hanga Pembelia | 1<br>Dunphuck<br>11 2010<br>11 2010 |                 | Status:<br>Tahun Penyusufan<br>Taksiran.am | Eelk<br>4<br>4758 Jank | (erja  |                  |              |           | Feie            |

Gambar IV.4. Tampilan Form Hasil

### 5. Tampilan Laporan Aset

*Form* laporan aset merupakan halaman untuk menampilkan laporan aset perusahaan, caranya dengan meng-klik tombol cetak pada form aset. Tampilan laporan aset dapat terlihat seperti pada gambar IV.5 berikut :

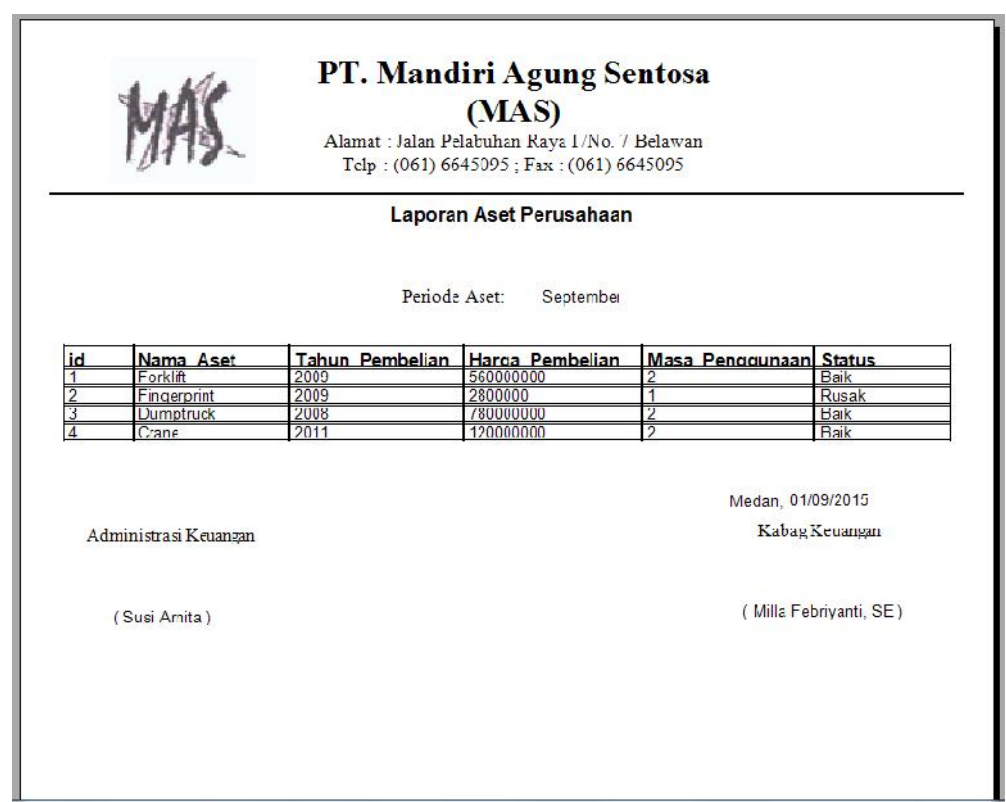

Gambar IV.5. Tampilan Laporan Aset

### 6. Tampilan Laporan Penyusutan

*Form* laporan penyusutan merupakan halaman untuk menampilkan laporan penyusutan aset. Tampilan laporan untuk penyusutan dapat terlihat seperti pada gambar IV.6 berikut :

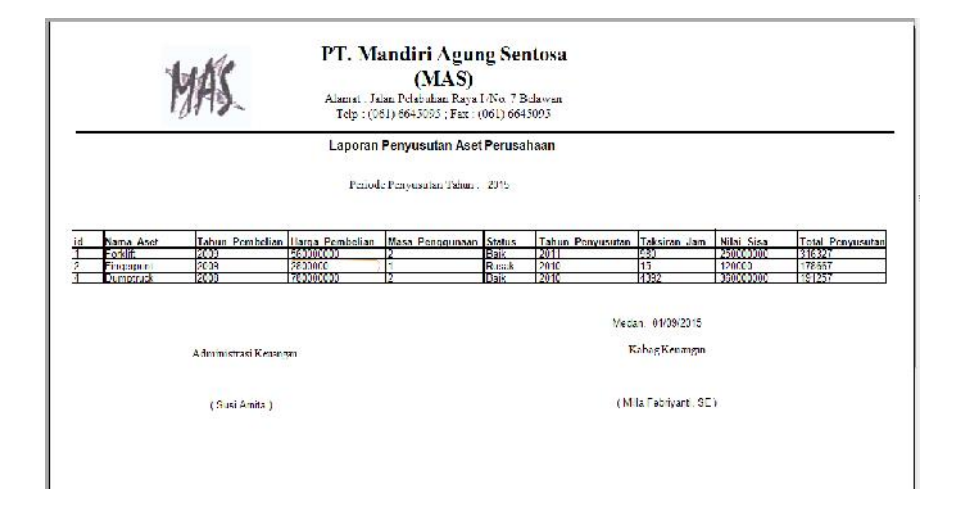

Gambar IV.6. Tampilan Laporan Penyusutan

#### **IV.2** Pembahasan

Adapun hasil pembahasan dalam melakukan uji coba sistem ini adalah sebagai berikut.

#### IV.2.1 Uji Coba

Hasil rancang bangun sistem informasi akuntansi penyusutan aset yang dibuat penulis dapat dengan mudah digunakan.

Dalam pembangunan sistem informasi akuntansi penyusutan aset, penulis menggunakan bahasa pemrograman *visual basic* dan menggunakan *SQL Server* sebagai databasenya. Antarmuka yang sederhana dapat mempermudah admin dan pengguna dalam mempelajari sistem ini. Kebutuhan informasi yang berhubungan dengan aset bisa dengan cepat disajikan.

Alasan di atas dapat menjadi tujuan untuk meningkatkan efektivitas kerja dan bisa lebih memaksimalkan sumber daya yang terkait dengan pengolahan data penyusutan aset.

#### **IV.2.2. Perangkat Keras**

Perangkat keras yang dapat digunakan untuk sistem ini antara lain :

- 1. Processor Minimal Intel Dual Core
- 2. Harddisk 320 GB
- 3. Memory 2 GB
- 4. Printer untuk mencetak laporan

### IV.2.3. Perangkat Lunak

- 1. Sistem operasi Microsoft Windows.
- 2. Microsoft Visual Studio 2010
- 3. SQL Server 2008 R2
- 4. Crystal Laporan

## IV.2.4. Skenario Pengujian

Pada tahap ini akan dilakukan implementasi dan pengujian terhadap sistem yang baru. Tahapan ini dilakukan setelah perancangan selesai dilakukan dan selanjutnya akan diimplementasikan pada bahasa pemograman yang akan digunakan. Setelah implementasi maka dilakukan pengujian terhadap sistem yang baru untuk mengetahui apakah program yang dibangun sudah sesuai dengan tujuannya atau tidak.

| No. | Skenario<br>pengujian | <b>Button Case</b>                                                                                                  | Test case                                                                                                    | Hasil yang diharapkan                                                                                                    | Ket   |
|-----|-----------------------|----------------------------------------------------------------------------------------------------|----------------------------------------------------------------------------------------------------|----------------------------------------------------------------------------------------------------|-------|
| 1.  | Login<br>Admin        | Button Ok<br>Button Ubah<br>Sandi                                                                                   | Mengisi data<br>Username<br>dan memilih<br>button Ok                                                                                           | Sistem akan melakukan<br>koneksi ke database, apabila<br>sesuai maka sistem akan<br>menampilkan menu utama,<br>dan apabila data tidak seseuai<br>maka sistem akan<br>menampilkan pesan error.                                                                          | Valid |
| 2.  | Form Aset             | Button Delete<br>Button New<br>Button Save<br>Button Edit<br>Button<br>Kembali<br>Button Cetak<br>Button<br>Refresh | Membuat<br>data baru,<br>dapat<br>memilih data<br>dan<br>melakukan<br>edit, dapat<br>melakukan<br>cetak data<br>dan<br>melakukan<br>hapus data | Sistem akan menyimpan data<br>secara otomatis di database<br>apabila admin membuat data<br>baru dan menekan button<br>save. Sistem akan mengubah<br>data yang telah diubah, dan<br>sistem akan menampilkan<br>pesan konfirmasi saat akan<br>melakukan penghapusan data | Valid |

Tabel IV.1. Skenario Pengujian

| 3. | Form       | Button Delete        | Membuat      | Sistem akan menyimpan data  | Valid |
|----|------------|----------------------|--------------|-----------------------------|-------|
|    | Penyusutan | Button New           | data baru,   | secara otomatis di database |       |
|    |            | Button Save          | dapat        | apabila admin membuat data  |       |
|    |            | Button Edit          | memilih data | baru dan menekan button     |       |
|    |            | <b>Button Proses</b> | dan          | save. Sistem akan mengubah  |       |
|    |            | Button               | melakukan    | data yang telah diubah, dan |       |
|    |            | Tampilan             | edit, dan    | sistem akan menampilkan     |       |
|    |            | Laporan              | melakukan    | pesan konfirmasi saat akan  |       |
|    |            | Button               | hapus data,  | melakukan penghapusan data  |       |
|    |            | Refresh              | dan dapat    |                             |       |
|    |            |                      | menampilkan  |                             |       |
|    |            |                      | laporan      |                             |       |

## IV.3. Kelebihan dan Kelemahan Sistem

Berdasarkan hasil tampilan program yang diperoleh, penulis menemukan kelebihan dan kelemahan dari Analisa dan Rancang Bangun Sistem Informasi Penyusutan Aset Tetap Pada PT. Mandiri Agung Sentosa yang dihasilkan.

# IV.3.1. Kelebihan Sistem

Adapun kelebihan dari yang penulis temukan antara lain :

- Sistem dirancang dengan tampilan yang menarik dan mudah untuk digunakan.
- 2. Penyimpanan data menggunakan database SQL Server sehingga data lebih terjaga keamanan, dan memiliki penyimpanan data skala besar.

## IV.3.2. Kelemahan Sistem

Adapun kelemahan sistem ini adalah sebagai berikut :

- 1. Aplikasi ini hanya memunculkan data dan transaksi yang berkaitan dengan penyusutan aset.
- Pada Sistem ini belum mencakup sampai ke laporan keuangan seperti laba-rugi.